## Managing admin users

Admin users with sufficient permissions handle configuration, monitoring, and ticket remediation. When you sign up for the Coro service, you receive an initial admin user account with super admin permissions to **sign into the Coro console**. You can add additional admin users through the console.

To view the admin users page, select **Control Panel > Access Control > Admin users**:

| Cor                               | RO                 |                                                                                                    |             |            | ম           | ٥  |          | 0       | RG  |
|-----------------------------------|--------------------|----------------------------------------------------------------------------------------------------|-------------|------------|-------------|----|----------|---------|-----|
| < Control Panel                   |                    |                                                                                                    |             |            |             |    |          |         |     |
| Access Control                    |                    |                                                                                                    |             |            |             |    | +        | ADD ADI | MIN |
| Admin users Roles Active Sessions |                    |                                                                                                    |             |            |             |    |          |         |     |
|                                   |                    |                                                                                                    |             |            | Q Sear      | ch |          |         |     |
| Name                              |                    | Email                                                                                                    | Role        | Status     |             |    | 2FA      |         |     |
| 2                                 | R G(You)           | Handler of the second second se | Super Admin | Active     |             |    | Disabled |         | :   |
| <u>R</u> .                        | Test22223333 Test2 |                                                                                                    | Super Admin | Active     |             |    | Disabled |         | :   |
| <u>}</u>                          | a a                |                                                                                                    | Viewer      | Invited on | Feb 1, 2024 |    | Disabled |         | :   |
| <u></u>                           | AO                 | areastingenoveling one-convention                                                                                                    | Super Admin | Active     |             |    | Disabled |         | :   |
| <u>८</u>                          | Anton Admin        |                                                                                                    | Super Admin | Active     |             |    | Disabled |         | :   |
| ٨                                 |                    |                                                                                                    | Super Admin | Active     |             |    | Disabled |         | :   |
| Δ                                 | Ben barkhoff       |                                                                                                    | Super Admin | Active     |             |    | Disabled |         | :   |

From the Admin users tab, admin users with sufficient permissions can:

- Create a new admin user account. For more information, see add a new admin user.
- Enable two factor authentication (2FA) for all admin users. Select **Require two-factor authentication for all admins** from the bottom of the page.
- View a list of current admin users, and manage them from the three-dot menu of the row of the relevant user:
  - Edit the name, email address, or role of an admin user. Select Edit admin user.